## How to disable Android settings

Last Modified on 09/25/2024 3:43 pm EDT

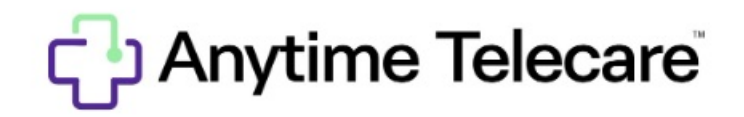

## Android Settings for the Anytime Clinician App

- Some Android devices have an automatic setting that can affect access to Apps.
  - This setting is called Remove Permission if App is unused.
    - Go to Settings > Apps > Anytime Clinician > Permissions to view notification permissions.
    - Confirm "Remove permission if app is unused" is toggled off
  - Once this has been done, please clear your cache as well:
    - Go to Settings > Apps > Anytime Clinician > Storage.
    - Tap on Clear Cache.
  - The video below will show you how to disable this setting and how to make sure the notifications for this App are properly enabled.

Your browser does not support HTML5 video.